## Allow Recurring Donations on a Campaign

Last Modified on 04/27/2022 4:53 pm EDT

Note: Available to Org admins only.

Allow supporters to choose if they want their monetary donation to be a one-time transaction or a monthly recurring transaction. This option can be managed per campaign within the campaign's donation settings.

## Locate

- 1.
- 1. Visit your Org Hub > Campaigns.
- 2. Click Settings.
- 3. Click the dropdown arrow to the right of Hide.

| Settings                                                                                                    |
|----------------------------------------------------------------------------------------------------|
| Recurring Donations                                                                                                    |
| Allow supporters to choose if they want their monetary donation to be a<br>one-time transaction or a monthly recurring transaction. This option can be<br>managed per campaign within the campaign's donation settings. Learn more. |
| Show .                                                                                                    |
|                                                                                                    |

- 4. Toggle to Show.
- 5. When you've finished, click Save.

**Note:** Showing in the **Org Hub** does not mean it will automatically show in the campaign, you still need to show recurring donations within a campaign.